# 使用Web使用者介面下載資料包資料(PCAP檔案)

## 目錄

<u>簡介</u> <u>必要條件</u> <u>需求</u> <u>採用元件</u> <u>下載PCAP檔案的步驟</u>

# 簡介

使用Web使用者介面可以下載觸發Snort規則的資料包。本文提供使用Sourcefire FireSIGHT管理系 統的Web使用者介面下載資料包捕獲資料(PCAP檔案)的步驟。

# 必要條件

### 需求

思科建議您瞭解Sourcefire FirePOWER裝置和虛擬裝置模型。

#### 採用元件

本文檔中的資訊基於運行軟體版本5.2或更高版本的Sourcefire FireSIGHT管理中心(也稱為 Defense Center)。

本文中的資訊是根據特定實驗室環境內的裝置所建立。文中使用到的所有裝置皆從已清除(預設))的組態來啟動。如果您的網路正在作用,請確保您已瞭解任何指令可能造成的影響。

## 下載PCAP檔案的步驟

第1步:登入到Sourcefire防禦中心或管理中心,然後導航到「入侵事件」頁面,如下所示:

| Overview         | Ana | lysis | Policies          | Devid | es              | Objects             | Fir | eAMP       |  |
|------------------|-----|-------|-------------------|-------|-----------------|---------------------|-----|------------|--|
| FireSIGHT Viewer |     | Cor   | Connection Events |       | Int             | Intrusion 🔻 🛛 Fire. |     | AMP Events |  |
|                  |     |       |                   |       | Ev              | ents                |     |            |  |
|                  |     |       |                   |       | Reviewed Events |                     |     |            |  |
|                  |     |       |                   |       | Cli             | pboard              |     |            |  |
|                  |     |       |                   |       | In              | cidents             |     |            |  |

第2步:使用覈取方塊,選擇要下載資料包捕獲資料(PCAP檔案)的事件。

| Connection Events |          | on Events                                        | Intrusion Events FireAMP Events |  | Hosts | Applications |  |  |
|-------------------|----------|--------------------------------------------------|---------------------------------|--|-------|--------------|--|--|
|                   |          | Message                                          |                                 |  |       |              |  |  |
| 4                 | <b>V</b> | SERVER-WEBAPP /cgi-bin/ access (1:1668)          |                                 |  |       |              |  |  |
| ۰Ļ                |          | SERVER-IIS Directory transversal attempt (1:974) |                                 |  |       |              |  |  |
| 4                 | 1        | SERVER-IIS iissamples access (1:1402)            |                                 |  |       |              |  |  |

步驟3:滾動到頁面底部,並執行以下操作:

- 點選Download Packet下載觸發選定入侵事件的資料包
- 點選Download All Packets,下載當前受約束檢視中觸發入侵事件的所有資料包

**附註**:下載的資料包將儲存為PCAP。 如果要分析資料包捕獲,您需要下載並安裝能夠讀取 PCAP檔案的軟體。

第4步:出現提示時,將PCAP檔案儲存到您的硬碟。